Федеральное государственное унитарное предприятие «ВСЕРОССИЙСКИЙ НАУЧНО-ИССЛЕДОВАТЕЛЬСКИЙ ИНСТИТУТ МЕТРОЛОГИЧЕСКОЙ СЛУЖБЫ» (ФГУП «ВНИИМС»)

**УТВЕРЖДАЮ** Заместитель директора по производственной метрологии Н.В. Иванникова 2019 г.

# ГОСУДАРСТВЕННАЯ СИСТЕМА ОБЕСПЕЧЕНИЯ ЕДИНСТВА ИЗМЕРЕНИЙ

# СИСТЕМЫ ЭЛЕКТРИЧЕСКОГО КОНТРОЛЯ С ЛЕТАЮЩИМИ ПРОБНИКАМИ SPEA 4000, SPEA 4000S2

Методика поверки

МП 206.1-032-2019

г. Москва 2019

# СОДЕРЖАНИЕ

| Введение                                | 3  |
|-----------------------------------------|----|
| 1 Операции поверки                      | 3  |
| 2 Средства поверки                      | 3  |
| 3 Требования к квалификации поверителей | 4  |
| 4 Требования безопасности               | 4  |
| 5 Условия проведения поверки            | 5  |
| 6 Подготовка к поверке                  | 5  |
| 7 Проведение поверки                    | 5  |
| 8 Обработка результатов измерений       | 16 |
| 9 Оформление результатов поверки        | 16 |
|                                         |    |

Стр.

#### введение

Настоящая методика устанавливает методы и средства первичной и периодической поверок систем электрического контроля с летающими пробниками SPEA 4000, SPEA 4000S2, изготавливаемых фирмой «SPEA S.p.A.», Италия.

Системы электрического контроля с летающими пробниками SPEA 4000, SPEA 4000S2 (далее по тексту – системы) предназначены для комплексного автоматизированного внутрисхемного и функционального контроля печатных плат путем измерений электрического сопротивления, электрической емкости, индуктивности, напряжения постоянного тока, а также для отображения и сохранения в электронном виде или на бумажном носителе результатов измерений.

Интервал между поверками (межповерочный интервал) – 1 год.

Периодическая поверка средств измерений в случае их использования для измерений меньшего числа величин или на меньшем числе поддиапазонов измерений, по отношению к указанным в разделе «Метрологические и технические характеристики» Описания типа, допускается на основании письменного заявления их владельца, оформленного в произвольной форме. Соответствующая запись должна быть сделана в свидетельстве о поверке средства измерений.

#### 1 ОПЕРАЦИИ ПОВЕРКИ

1.1 При проведении поверки должны выполняться операции, указанные в таблице 1.

| T   | -     | 1     |
|-----|-------|-------|
| 12  | опи   | 19 1  |
| 1 4 | Olini | Let I |

| Наименование операции                                                                                                    | Пункт    | Проведение | операции при  |
|----------------------------------------------------------------------------------------------------|----------|------------|---------------|
|                                                                                                    | методики | первичной  | периодической |
|                                                                                                    | поверки  | поверке    | поверке       |
| 1. Внешний осмотр                                                                                                    | 7.2      | Дa         | Дa            |
| 2. Опробование                                                                                                    | 7.3      | Да         | Да            |
| 3. Определение значений параметров<br>электрического сопротивления, электрической<br>емкости, индуктивности и напряжения<br>постоянного тока поверочной платы SP-1                 | 7.4      | Да         | Да            |
| 4. Определение относительной погрешности измерений электрического сопротивления, электрической емкости, индуктивности и напряжения постоянного тока системы SPEA 4000, SPEA 4000S2 | 7.5      | Да         | Да            |

#### 2 СРЕДСТВА ПОВЕРКИ

2.1 При проведении поверки должны применяться средства измерений, перечисленные в таблицах 2 и 3.

2.2 Допускается применять другие средства измерений, обеспечивающие измерение значений соответствующих величин с требуемой точностью.

2.3 Все средства поверки должны быть исправны, поверены и иметь свидетельства (отметки в формулярах или паспортах) о поверке.

Таблица 2 – Средства поверки

| Номер пункта     | Тип средства поверки                                             |  |  |  |
|------------------|------------------------------------------------------------------|--|--|--|
| методики поверки |                                                                  |  |  |  |
| 7.2 – 7.3        | Визуально                                                        |  |  |  |
| 7.4              | Измеритель иммитанса НМ8118.                                     |  |  |  |
|                  | Диапазон измерений электрического сопротивления от 0,2 мОм до    |  |  |  |
|                  | 100 МОм. Диапазон измерений электрической емкости от 0,01 пФ до  |  |  |  |
|                  | 100 мФ. Диапазон измерений индуктивности от 10 нГн до 1 кГн.     |  |  |  |
|                  | Диапазон частот тестового сигнала от 20 Гц до 200 кГц.           |  |  |  |
|                  | Пределы допускаемой относительной погрешности измерений          |  |  |  |
|                  | параметров R, C, L от ±0,05 до ±0,5 %.                           |  |  |  |
|                  | Вольтметр универсальный цифровой GDM-8135. Пределы измерений     |  |  |  |
|                  | напряжения постоянного тока 200 мВ, 2, 20, 200, 1200 В. Пределы  |  |  |  |
|                  | допускаемой абсолютной погрешности измерений напряжения          |  |  |  |
|                  | постоянного ток на пределах 20 и 200 В ±(0,001·U+1 е.м.р.) В.    |  |  |  |
|                  | Источник питания постоянного тока GPS-73030D. Максимальное       |  |  |  |
|                  | напряжение постоянного тока на выходе 30 В. Максимальная сила    |  |  |  |
|                  | постоянного тока на выходе 3 А                                   |  |  |  |
| 7.5              | Поверочная плата SP-1. Диапазон воспроизведения электрического   |  |  |  |
|                  | сопротивления постоянному току от 0,001 Ом до 100 МОм, диапазон  |  |  |  |
|                  | воспроизведения электрической емкости от 1 пФ до 0,1 Ф, диапазон |  |  |  |
|                  | воспроизведения индуктивности от 1 мкГн до 1 Гн, диапазон        |  |  |  |
|                  | воспроизведения напряжения постоянного тока от 0 до 100 В        |  |  |  |

Таблица 3 – Вспомогательные средства поверки

| Измеряемая величина                       | Диапазон<br>измерений | Класс точности, погрешность | Тип средства поверки                                               |
|-------------------------------------------|-----------------------|-----------------------------|--------------------------------------------------------------------|
| Температура<br>окружающего воздуха        | от 0 до 55 °С         | ±0,3 °C                     | Термометр ртутный стеклянный<br>лабораторный ТЛ-4                  |
| Относительная<br>влажность воздуха        | от 10 до 100 %        | ±(2-6) %                    | Психрометр аспирационный<br>М-34-М                                 |
| Атмосферное<br>давление                   | от 80 до 106 кПа      | ±0,2 кПа                    | Барометр-анероид<br>метеорологический БАММ-1                       |
| Напряжение питающей сети переменного тока | от 5 до 462 В         | ±0,1 %                      | Измеритель электрических параметров качества, мощности             |
| Частота питающей сети                     | от 42,5 до 57,5<br>Гц | ±0,01 Гц                    | и количества электрической<br>энергии телеметрический<br>LPW-305-1 |

## З ТРЕБОВАНИЯ К КВАЛИФИКАЦИИ ПОВЕРИТЕЛЕЙ

3.1 К проведению поверки допускаются поверители из числа сотрудников организаций, аккредитованных на право проведения поверки в соответствии с действующим законодательством РФ, изучившие настоящую методику поверки, руководство по эксплуатации на поверяемое средство измерений и имеющие стаж работы по данному виду измерений не менее 1 года.

### 4 ТРЕБОВАНИЯ БЕЗОПАСНОСТИ

4.1 При проведении поверки необходимо соблюдать требования техники безопасности, предусмотренные «Правилами технической эксплуатации электроустановок потребителей» и «Правилами техники безопасности при эксплуатации электроустановок потребителей» (изд.3), ГОСТ 12.2.007.0-75, ГОСТ 12.1.019-79, ГОСТ 12.2.091-94 и требования безопасности,

указанные в технической документации на применяемые эталоны и вспомогательное оборудование.

4.2 К проведению поверки допускаются лица, прошедшие проверку знаний правил техники безопасности и эксплуатации электроустановок напряжением до 1 кВ и имеющие квалификационную группу по технике безопасности не ниже III.

4.3 Любые подключения приборов проводить только при отключенном напряжении питания системы.

4.4 Все средства измерений, участвующие в поверке должны быть надежно заземлены.

## 5 УСЛОВИЯ ПРОВЕДЕНИЯ ПОВЕРКИ

5.1 При проведении поверки должны соблюдаться следующие условия:

- температура окружающего воздуха от 18 до 30 °C;
- относительная влажность от 30 до 80 %;
- атмосферное давление от 97,3 до 104,6 кПа или от 730 до 785 мм. рт. ст.;
- напряжение питающей сети переменного тока в зависимости от модификации;
- частота питающей сети от 49 до 51 Гц.

#### 6 ПОДГОТОВКА К ПОВЕРКЕ

Перед поверкой должны быть выполнены следующие подготовительные работы:

6.1 Проведены технические и организационные мероприятия по обеспечению безопасности проводимых работ в соответствии с ГОСТ 12.2.007.0-75 и ГОСТ 12.2.007.3-75.

6.2 Средства измерений, используемые при поверке, поверены и подготовлены к работе согласно их руководствам по эксплуатации.

6.3 Поверочная плата должна быть внесена в рабочее помещение не менее чем за 2 часа до начала поверки.

#### 7 ПРОВЕДЕНИЕ ПОВЕРКИ

7.1 Метрологические характеристики, подлежащие определению

| Измеряемая                     | Диапазон измерений            | Пределы допускаемой относительной |                   |  |
|--------------------------------|-------------------------------|-----------------------------------|-------------------|--|
| физическая                     |                               | погрешности измерений, %          |                   |  |
| величина                       |                               | SPEA 4020, SPEA                   | SPEA 4050S2, SPEA |  |
|                                |                               | 4040, SPEA 4060                   | 4060S2, SPEA 4080 |  |
|                                | от 10 мОм до 10 Ом включ.     | ±5                                | ±1                |  |
| Электрическое                  | св. 10 Ом до 100 кОм включ.   | ±1                                | ±0,5              |  |
| сопротивление                  | св. 100 кОм до 10 МОм включ.  | ±1                                | ±1                |  |
|                                | св. 10 МОм до 100 МОм         | ±5                                | ±2                |  |
| 0                              | от 1 до 100 пФ включ.         | ±5                                | ±5                |  |
| Электрическая                  | св. 100 пФ до 100 мкФ включ.  | ±1                                | ±1                |  |
| емкость                        | св. 100 мкФ до 0,1 Ф          | ±5                                | ±1                |  |
|                                | от 1 до 100 мкГн включ.       | ±5                                | ±5                |  |
| 14                             | св. 100 мкГн до 10 мГн включ. | ±2                                | ±2                |  |
| Индуктивность                  | св. 10 до 100 мГн включ.      | ±5                                | ±5                |  |
|                                | св. 100 мГн до 1 Гн           | ±10                               | ±5                |  |
| Напряжение<br>постоянного тока | от 0 до 100 В                 | ±1                                | ±0,5              |  |

| Таблица 4 – Метрол | югические хара | ктеристики |
|--------------------|----------------|------------|
|--------------------|----------------|------------|

#### 7.2 Внешний осмотр

Перед поверкой должен быть проведен внешний осмотр, при котором должно быть установлено соответствие системы следующим требованиям:

- 1. Комплектность системы должна соответствовать руководству по эксплуатации;
- Все органы управления и коммутации должны действовать плавно и обеспечивать надежность фиксации во всех позициях;
- 3. Не должно быть механических повреждений корпуса, лицевой панели, органов индикации и управления. Все надписи должны быть четкими и ясными;
- 4. Все разъемы, клеммы и измерительные провода не должны иметь повреждений и должны быть чистыми.

При наличии дефектов поверяемая система бракуется и подлежит ремонту.

7.3 Опробование

Включить систему. Дождаться завершения загрузки операционной системы MS Windows. Ввести пароль «SPEA», для входа в систему.

На рабочем столе ОС перейти в меню Start  $\rightarrow$  All programs  $\rightarrow$  Leonardo YA «Номер версии СПО»  $\rightarrow$  Spea Test SW  $\rightarrow$  Leonardo Execution. Запустить программу. При запросе пароля при входе в СПО (рисунок 1), необходимо выбрать имя оператора «Administrator» и ввести пароль «SPEA».

| eonardo Login                                                 |       | ×      |  |  |  |
|---------------------------------------------------------------|-------|--------|--|--|--|
| Please, insert your name and your password to log on Leonardo |       |        |  |  |  |
| Operator Name:                                                |       | R 💌    |  |  |  |
| Password:                                                     | ****  |        |  |  |  |
|                                                               | Login | Cancel |  |  |  |

Рисунок 1 - Окно входа в СПО

Нажать кнопку «Login», после этого появится окно «Tester Controller» и автоматически запустится процесс инициализации и самодиагностики системы (время проверки ≈ 1 минута). При правильном функционировании системы режимы, отображаемые на дисплее, должны соответствовать требованиям руководства по эксплуатации.

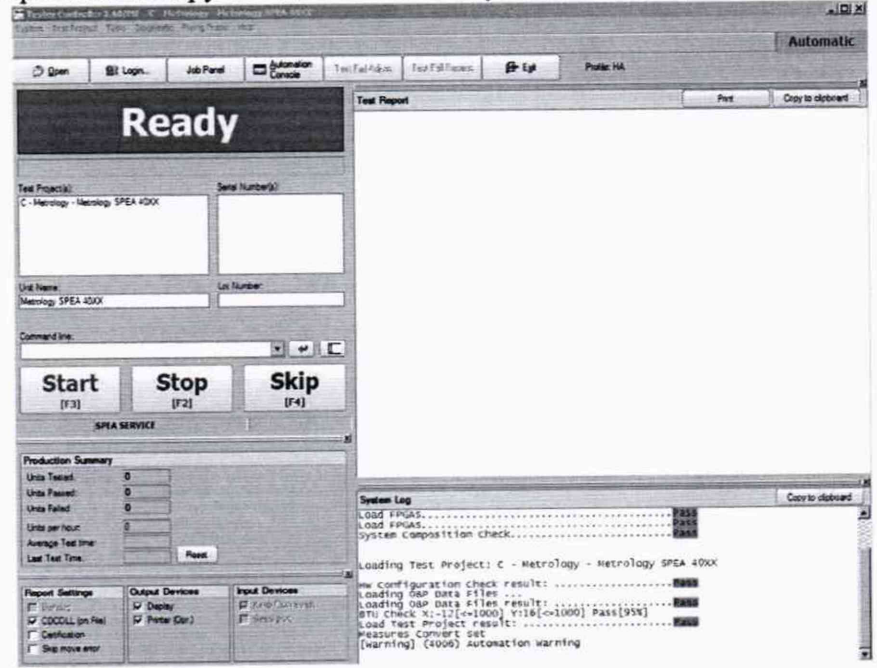

Рисунок 2 – Окно Tester Controller после завершения процесса инициализации При неверном функционировании система бракуется и направляется в ремонт. Подтверждение соответствия программного обеспечения

На персональном компьютере системы в открытом окне программы «Tester Controller» открыть окно «About» (меню Help → About). Зафиксировать номер версии установленного СПО, он должен быть не ниже указанного в таблице 5. При невыполнении этих требований поверка прекращается и прибор бракуется.

| Илентификационные данные                                                              |              | Знач        | нение              |             |
|---------------------------------------------------------------------------------------|--------------|-------------|--------------------|-------------|
| (признаки)                                                                            | SPEA 4020,   | SPEA 4040   | SPEA 4050S2,       | SPEA 4080   |
| (признаки)                                                                            | SPEA 4060    |             | SPEA 4060S2        |             |
| Идентификационное наименование ПО <sup>1)</sup>                                       | Leonardo YA  | Leonardo XA | Leonardo Fly<br>S2 | Leonardo 4  |
| Номер версии<br>(идентификационный номер ПО)                                          | Не ниже 1.00 | Не ниже 1.8 | Не ниже 1.1        | Не ниже 1.1 |
| Цифровой идентификатор ПО                                                             | -            | —           | -                  | -           |
| Примечание – <sup>1)</sup> Варианты СПО «Leonardo» учитывают конструктивные особеннос |              |             |                    | особенности |
| модификаций систем для корректного управления ими                                     |              |             |                    |             |

| Таблица 5 - | Идентис | рикационные | данные | прог | раммного | обеспечения |
|-------------|---------|-------------|--------|------|----------|-------------|
|             |         |             |        |      |          |             |

На рисунке 3 приведён вид окна «About». Номер версии программного обеспечения записан представлен в строке «Version».

При невыполнении этих требований поверка прекращается и прибор бракуется.

| About      |                  | X |
|------------|------------------|---|
| Test       | Runpack 2.30/PK  |   |
|            | Version 2.10.0.8 |   |
| SPEA S.p.A | •                |   |
|            | ОК               |   |

Рисунок 3 - Окно «About», указывающее номер версии встроенного СПО

7.4 Определение значений параметров электрического сопротивления, электрической емкости, индуктивности и напряжения постоянного тока поверочной платы SP-1

7.4.1 Вставить в CD-ROM персонального компьютера системы диск «SPEA Metrology Tolls». Открыть файл Microsoft Office Excel «Протокол поверки.xlsm».

7.4.2 Разместить на рабочем месте поверочную плату SP-1. Включить измеритель иммитанса и подключить 4-проводные измерительные кабели. Перед началом измерений необходимо откалибровать измеритель. Калибровка измерителя должна производиться согласно методике, предусмотренной его руководством по эксплуатации.

Калибровка холостого хода (Open-калибровка) проводится в специально отведенном на плате сегменте «RLC adjust»\ «Open» (рисунок 4, а).

Калибровка короткого замыкания (Short-калибровка) проводится в специально отведенном на плате сегменте «RLC adjust»\ «Short» (рисунок 4, б).

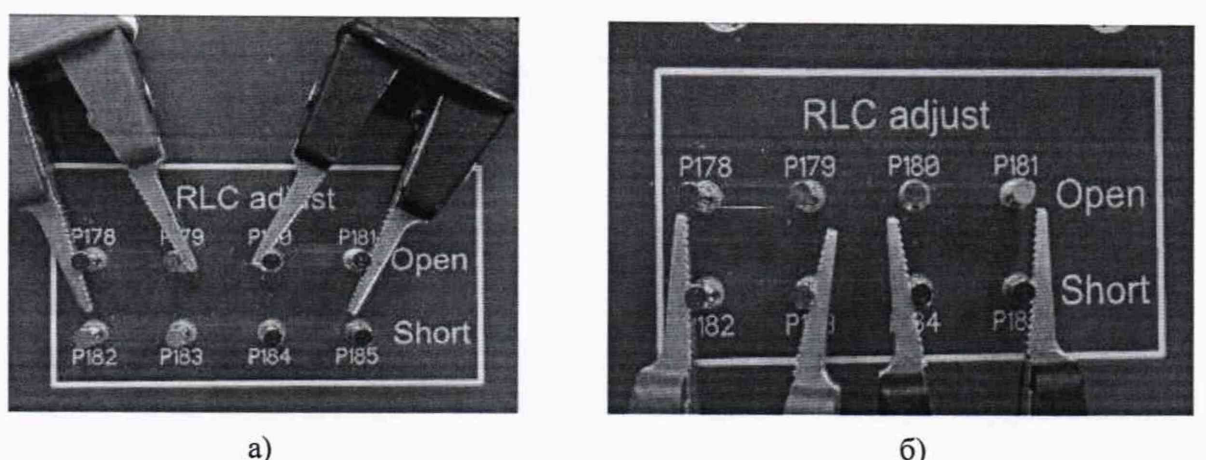

Рисунок 4 – Калибровка измерителя параметров LCR: а) Ореп-калибровка; б) Short-калибровка.

7.4.3 Для определения значений электрического сопротивления резисторов, установленных на поверочной плате SP-1, необходимо:

- на плате в специально отведенном сегменте «Resistors» подключить 4-проводные измерительные кабели к номиналу 1 мОм (соответствующая маркировка на плате «0,001»). Токовые щупы должны подключаться к внешним выводам от измеряемого номинала, а измерительные щупы к внутренним, как указанно на рисунке 5. Соблюдать полярность щупов;
- установить на измерителе иммитанса режим измерений сопротивления,
- выставить частоту тестового сигнала 20 Гц и уровень напряжения 2 В,
- выполнить измерение номинала 1 мОм,
- записать в документ «Протокол поверки.xlsm» в столбец «Показания измерения» полученные данные, с точностью до 4 знака (рисунок 6);

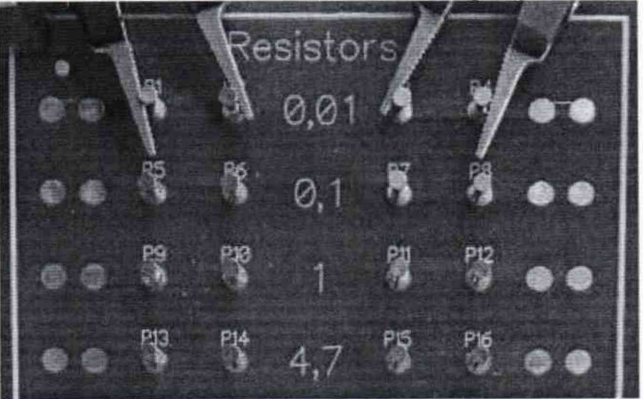

Рисунок 5 – Пример подключения токовых и измерительных щупов к измеряемому значению 10 мОм

| Номинальное<br>значение | Показания<br>измерения (Аэј) | Показания<br>измерения СИ<br>SPEA 40XX<br>(Aj) | Расчетная<br>относительная<br>погрешность Xi.% | Результат<br>поверки |
|-------------------------|------------------------------|------------------------------------------------|------------------------------------------------|----------------------|
| 10мОм                   | 0.010061                     | 1                                              |                                                |                      |
| 100мОм                  |                              | Ť                                              |                                                |                      |

Рисунок 6 – Пример записи результата измерений электрического сопротивления значением 10 мОм в файл «Протокол поверки.xlsm»

 выполнить аналогичным образом операции измерения всех остальных значений электрического сопротивления, представленных в таблице 6. Зафиксировать показания измерения в таблице файла «Протокол поверки.xlsm».

| Номинальное<br>значение | Соответствующая маркировка на плате | Показания<br>измерения (Аэј) |
|-------------------------|-------------------------------------|------------------------------|
| 1 мОм                   | 0,001                               |                              |
| 10 мОм                  | 0,01                                |                              |
| 100 мОм                 | 0,1                                 |                              |
| 1 Ом                    | 1                                   |                              |
| 4,7 Ом                  | 4,7                                 |                              |
| 10 Ом                   | 10                                  |                              |
| 1 кОм                   | 1 K                                 |                              |
| 10 кОм                  | 10 K                                |                              |
| 100 кОм                 | 100 K                               |                              |
| 1 МОм                   | 1 M                                 |                              |
| 10 МОм                  | 10 M                                |                              |
| 50 МОм                  | 50 M                                |                              |
| 100 МОм                 | 100 M                               |                              |

7.4.4 Для определения значений электрической емкости конденсаторов, установленных на поверочной плате SP-1, необходимо:

- на плате в специально отведенном сегменте «Capacitors» подключить 4проводные измерительные кабели к номиналу 1 пФ (соответствующая маркировка на плате «1p»). Токовые щупы должны подключаться к внешним выводам от измеряемого номинала, а измерительные щупы к внутренним, как указанно на рисунке 7. Соблюдать полярность щупов;
- установить на измерителе иммитанса режим измерений емкости, частоту и уровень тестового сигнала согласно таблице 7.
- выполнить измерение номинала 1 пФ и записать в документ «Протокол поверки.xlsm» в столбец «Показания измерения» показания измерения с точностью до 4 знака (рисунок 8);

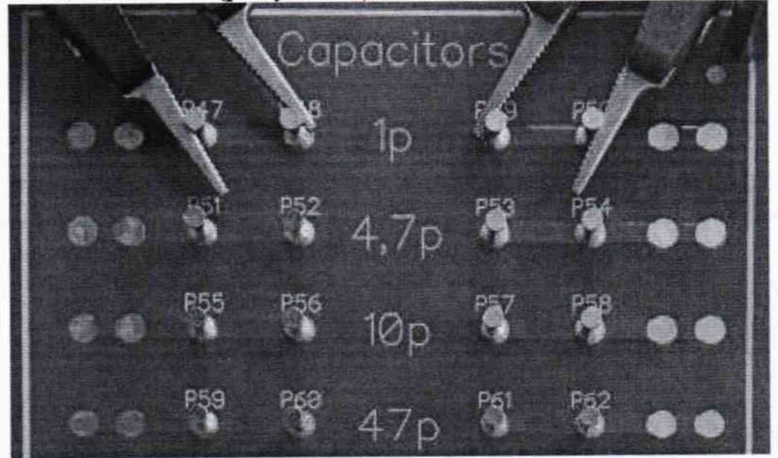

Рисунок 7 – Пример подключения токовых и измерительных щупов к измеряемому значению 1 пФ

| Номинальное<br>значение | Показания<br>измерения (Аэј) | Показания<br>измерения СИ<br>SPEA 40XX<br>(Aj) | Расчетная<br>относительная<br>погрешность Õ <sub>i</sub> % | Результат<br>поверки |
|-------------------------|------------------------------|------------------------------------------------|------------------------------------------------------------|----------------------|
| 1пФ                     | 1.04E-12                     |                                                |                                                            |                      |
| 4.7п                    |                              | Í                                              |                                                            |                      |

Рисунок 8 – Пример записи результата измерений электрической емкости конденсатора значением 1 пФ в файл «Протокол поверки.xlsm»

 выполнить аналогичным образом операции измерения всех остальных значений емкостей, представленных в таблице 7. Зафиксировать показания измерения в таблице файла «Протокол поверки.xlsm».

Таблица 7

| Номинальное<br>значение | Соответствующая маркировка на плате | Режим измерений частота, Гц / напряжение, В | Показания<br>измерения (Аэј) |
|-------------------------|-------------------------------------|---------------------------------------------|------------------------------|
| 1 пФ 1 р                |                                     | 10K / 2                                     |                              |
| 4,7 пФ                  | 4,7 p                               | 10K / 2                                     |                              |
| 10 пФ                   | 10 p                                | 10K / 2                                     |                              |
| 47 пФ                   | 47 p                                | 10K / 2                                     |                              |
| 100 пФ                  | 100 p                               | 10K / 2                                     |                              |
| 1 нФ                    | 1 n                                 | 10K / 2                                     |                              |
| 100 нФ                  | 100 n                               | 100 / 2                                     |                              |
| 10 мкФ                  | 10 u                                | 100 / 2                                     |                              |
| 100 мкФ                 | 100 u                               | 100 / 2                                     |                              |
| 1 мФ                    | 1000 u                              | 100 / 2                                     |                              |
| 6,8 мФ                  | 6800 u                              | 100 / 2                                     |                              |
| 33 мФ                   | 33000 u                             | 100 / 2                                     |                              |
| 100 мФ                  | 100000 u                            | 100 / 2                                     |                              |

7.4.5 Для определения значений индуктивностей, установленных на поверочной плате SP-1, необходимо:

- на плате в специально отведенном сегменте «Inductors» подключить 4-проводные измерительные кабели к номиналу 1 мкГн (соответствующая маркировка на плате «1u»). Токовые щупы должны подключаться к внешним выводам от измеряемого номинала, а измерительные щупы к внутренним, как указанно на рисунке 9. Соблюдать полярность щупов;
- установить на измерителе иммитанса режим измерения индуктивности, частоту и уровень напряжения тестового сигнала согласно таблице 8,
- выполнить измерение номинала 1 мкГн и записать в документ «Протокол поверки.xlsm» в столбец «Показания измерения» показания измерения с точностью до 4 знака (рисунок 10);

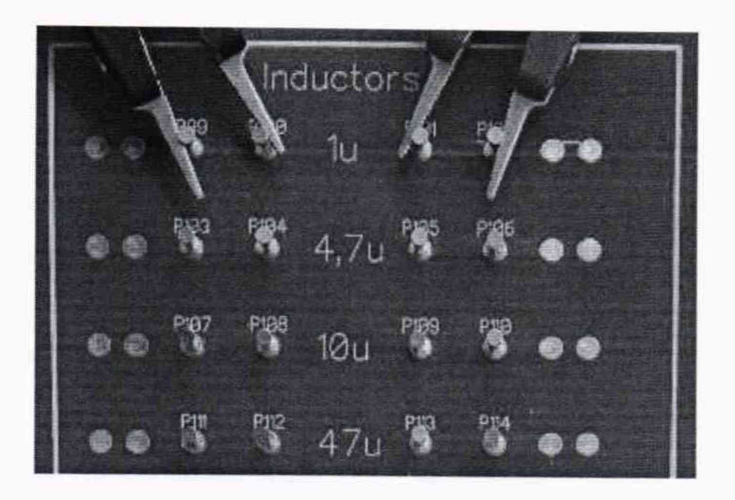

Рисунок 9 – Пример подключения токовых и измерительных щупов к измеряемому значению 1 мкГн

| Номинальное<br>значение | Показания<br>измерения (Аэј) | Показания<br>измерения СИ<br>SPEA 40XX<br>(Aj) | Расчетная<br>относительная<br>погрешность Õį % | Результат<br>поверки |
|-------------------------|------------------------------|------------------------------------------------|------------------------------------------------|----------------------|
| 1мкГн                   | 9.03E-07                     |                                                |                                                |                      |
| 4.7мкГн                 |                              |                                                |                                                |                      |

Рисунок 10 – Пример записи результата измерений индуктивности значением 1 мкГн в файл «Протокол поверки.xlsm»

 выполнить аналогичным образом операции измерения всех остальных значений индуктивностей, представленных в таблице 8. Зафиксировать показания измерения в таблице файла «Протокол поверки.xlsm».

| Номинальное Соответствующая<br>значение маркировка на плате |       | Режим измерений частота, Гц / напряжение, В | Показания<br>измерения (Аэј) |
|-------------------------------------------------------------|-------|---------------------------------------------|------------------------------|
| 1 мкГн 1 u                                                  |       | 1K / 2                                      |                              |
| 4,7 мкГн                                                    | 4,7 u | 1K / 2                                      |                              |
| 10 мкГн                                                     | 10 u  | 10K / 2                                     |                              |
| 47 мкГн                                                     | 47 u  | 10K / 2                                     |                              |
| 100 мкГн                                                    | 100 u | 10K / 2                                     |                              |
| 470 мкГн                                                    | 470 u | 10K / 2                                     |                              |
| 1 мГн                                                       | 1 m   | 10K / 2                                     |                              |
| 4,7 мГн                                                     | 4,7 m | 1K/2                                        |                              |
| 10 мГн                                                      | 10 m  | 10K / 2                                     |                              |
| 33 мГн                                                      | 33 m  | 10K / 2                                     |                              |
| 68 мГн                                                      | 68 m  | 10K / 2                                     |                              |
| 100 мГн                                                     | 100 m | 10K / 2                                     |                              |
| 330 мГн                                                     | 330 m | 1K / 2                                      |                              |
| 500 мГн                                                     | 500 m | 1K / 2                                      |                              |
| 1 Гн                                                        | 1     | 1K / 2                                      |                              |

Таблица 8

7.4.6 Для выполнения измерения значений напряжения постоянного тока воспроизводимых поверочной платой SP-1, необходимо:

 используя источник питания постоянного тока подключить два соединительных провода, соблюдая полярность, к плате SP-1. Место подключения на плате обозначено «30V» (рисунок 11);

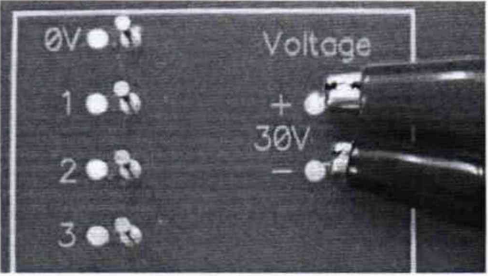

Рисунок 11 – Подключение источника питания к плате SP-1

- выставить значение выходного напряжения на источнике питания, равным 30±3
  B;
- используя универсальный цифровой вольтметр, подключить измерительные кабели к тестовым выводам, произвести измерение выходного напряжения платы для диапазонов от 1 до 5 В, используя в качестве «нуля» опорный вывод, указанный на рисунке 12. Для диапазонов напряжений от 10 до 100 В используя в качестве «нуля» опорный вывод, указанный на рисунке 13;

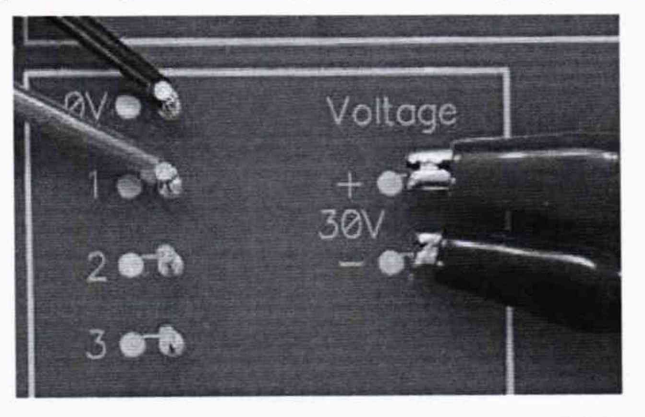

Рисунок 12 – Пример подключения измерительных проводов при измерении напряжения постоянного тока в диапазоне от 1 до 5 В

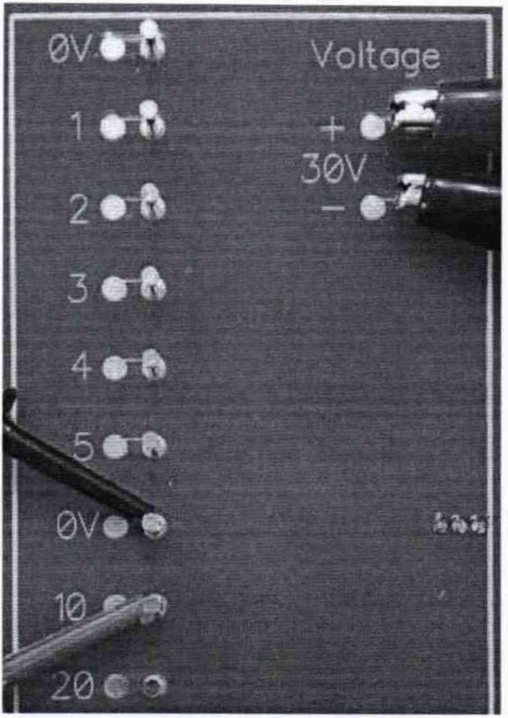

Рисунок 13 – Пример подключения измерительных проводов при измерении напряжения постоянного тока в диапазоне от 10 до 100 В

 записать в документ «Протокол поверки.xlsm» в столбец «Показания измерения» напротив соответствующего значения напряжения постоянного тока показания цифрового вольтметра (рисунок 14).

| Номинальное<br>значение | Показания<br>измерения (Аэј) | Показания<br>измерения СИ<br>SPEA 40XX<br>(Aj) | Расчетная<br>относительная<br>погрешность Õį % | Результат<br>поверки |
|-------------------------|------------------------------|------------------------------------------------|------------------------------------------------|----------------------|
| 1 B                     | 0.9987                       |                                                |                                                |                      |
| 2 B                     |                              |                                                |                                                |                      |

Рисунок 14 – Пример записи результата измерения напряжения постоянного тока значением 1 В в файл «Протокол поверки.xlsm»

 выполнить аналогичным образом измерения всех значений выходных напряжения постоянного тока платы SP-1.

Примечание:

 В документ «Протокол поверки.xlsm» значения измерения необходимо записывать в числовом или экспоненциальном формате. Например, при измерении емкости 47 пФ показания LCR-метра составляют 46,673 пФ, тогда в соответствующую ячейку документа необходимо записывать значение 4,6673E-11. Не допускается запись в виде 46,673п или 46,673p.

2) Для емкостей номиналом 1 мФ, 6,8 мФ, 33 мФ и 100 мФ, предусмотрен резистор разрядки 100 Ом. В изначальном состоянии тумблеры в измерительной цепи этих конденсаторов находятся в замкнутом состоянии (положение «Disch»). Перед выполнением измерений перевести тумблер в положение «Meas», произвести измерение емкости и затем вернуть в изначальное состояние «Disch».

7.5 Определение относительной погрешности измерений электрического сопротивления постоянному току, электрической емкости, индуктивности и напряжения постоянного тока системы SPEA 4000, SPEA 4000S2

7.5.1 На системе SPEA 40XX, в СПО «Leonardo» открыть готовый тестовый проект «Metrology SPEA 40XX» (меню Open  $\rightarrow$  Main Disk (C:)  $\rightarrow$  Metrology  $\rightarrow$  Metrology SPEA 40XX  $\rightarrow$  Open). См. рисунок 15.

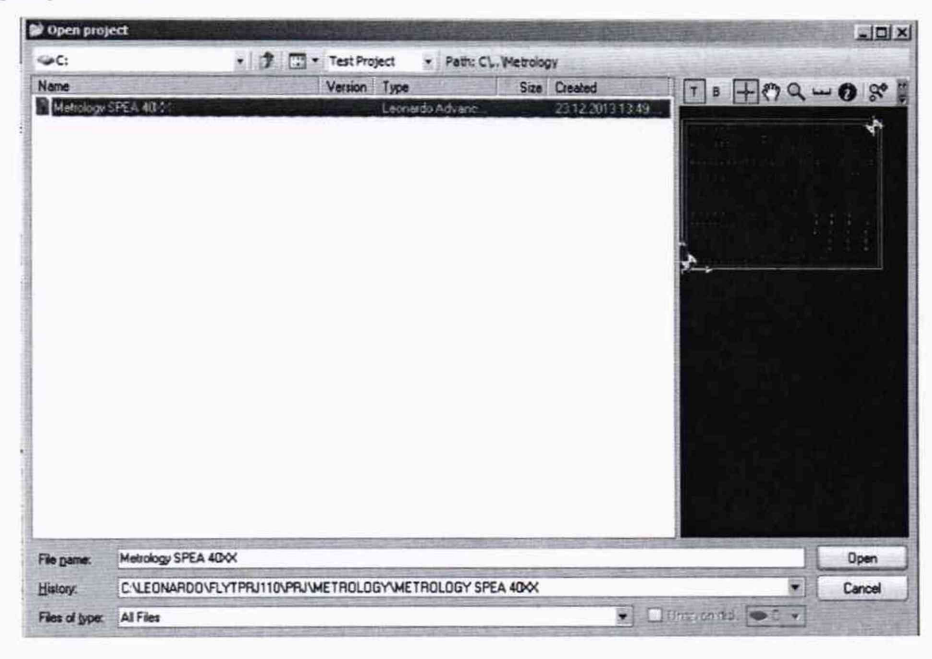

Рисунок 15 - Открытие проекта «Metrology SPEA 40XX» в СПО «Leonardo»

7.5.2 Для систем с конвейерной загрузкой печатных плат (модификация IBL) разместить плату на конвейерной линии, как показано на рисунке 16. Для систем с ручной и челночной (шаттловой) загрузкой печатных плат (модификации FBL и SBL соответственно) разместить плату SP-1 в тестовую зону. Позиционирование платы должно осуществляться в соответствии с руководством по эксплуатации поверяемого средства измерения. Перед позиционированием платы в системе необходимо открутить все 5 крепежных стоек платы.

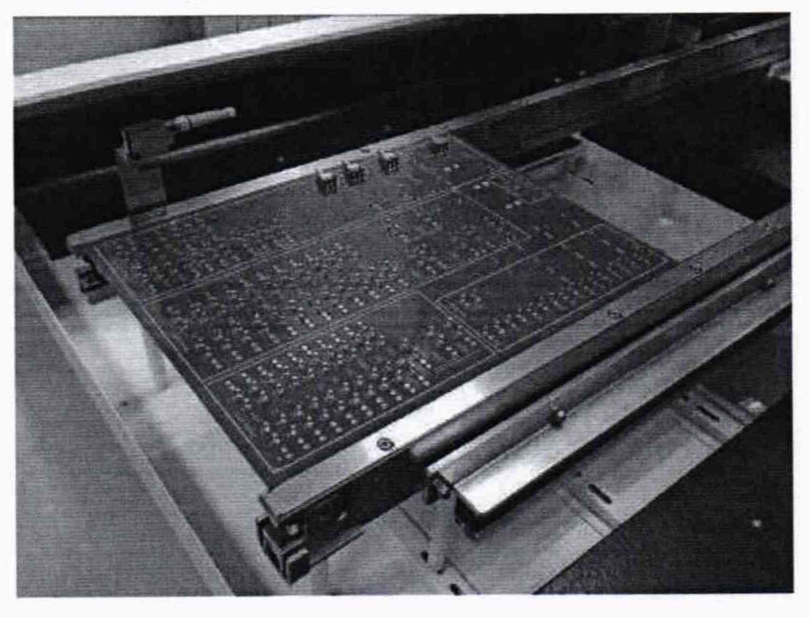

Рисунок 16 - Размещение поверочной платы SP-1 в системе

7.5.3 В окне «Tester Controller» нажать кнопку «Start», тем самым запустив процесс автоматического измерения и генерации файла с результатами измерений параметров электрического сопротивления, емкости и индуктивности компонентов, а так же выходного напряжения постоянного тока платы SP-1 (рисунок 17).

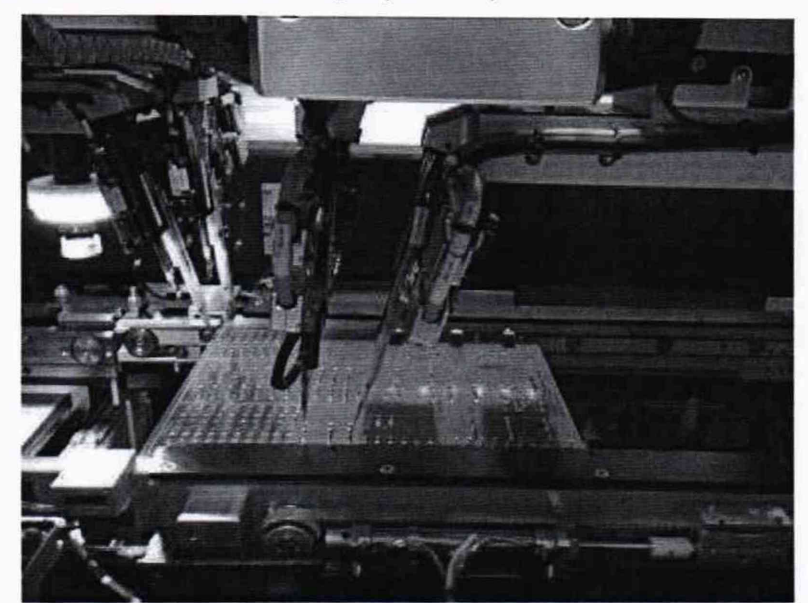

Рисунок 17 – Процесс автоматического измерения электрических параметров системой SPEA 40XX

7.5.4 После завершения процесса измерения системой, открыть файл «Протокол поверки.xlsm». Нажать кнопку «Импорт» и в появившемся окне выбрать файл с результатами измерений системы (Main Disk (C:) → Metrology Measure Result → MMres.txt → Открыть) рисунок 18. После этого в файле автоматически заполнится столбец «Показания измерения СИ SPEA 40XX».

| Гларидочить •          | Новал папка          |                  | and the barry of  | ····          |
|------------------------|----------------------|------------------|-------------------|---------------|
| Microsoft Excel        | Vear                 | Дата изменения   | Тип               | Разькер       |
|                        | MMRes.txt            | 21.10.2013 17:32 | Текстовый докумен | нт 14 KE      |
|                        |                      |                  |                   |               |
| Библиотеки             |                      |                  |                   |               |
|                        |                      |                  |                   |               |
| Компьютер              |                      |                  |                   |               |
| 🖷 Компьютер<br>🗣 Сеть  |                      |                  |                   |               |
| 🗏 Компьютер<br>🗣 Сеть  |                      |                  |                   |               |
| № Компьютер<br>Фи Сет» | 14m Quiñas: MMRestat |                  | • Текспоные ф     | งพักษ (*td) 1 |

Рисунок 18 – Выбор файла MMRes.txt с результатами измерения электрических параметров системой

7.5.5 Нажать кнопку «Анализ данных». Программа произведет расчет относительной погрешности измерений, заполнит столбец «Расчетная относительная погрешность δ<sub>j</sub>, %» с полученными значениями (расчет относительной погрешности измерений ведется согласно пункту 8 настоящей методики). Напротив каждого из значений появится информация «Pass» или «Fail» (рисунок 19) в зависимости от того попадает или нет результат расчета относительной погрешности в предъявляемый диапазон допустимой относительной

погрешности измерений электрических параметров (столбец «Допустимая относительная погрешность, %»).

| Пределы<br>измерения | Допустимая<br>относительная<br>погрешность,% | Номинальное<br>значение | Показания<br>измерения<br>(Аэј) | Показания<br>измерения<br>СИ SPE A<br>40XX (Aj) | Расчетная<br>относительна я<br>погрешность Õ <sub>i</sub> ,% | Результат<br>поверки |
|----------------------|----------------------------------------------|-------------------------|---------------------------------|-------------------------------------------------|--------------------------------------------------------------|----------------------|
|                      |                                              | 10мОм                   | 0.010061                        | 0.009969                                        | 0.93                                                         | Pass                 |
| or 10 MOM            | ±5                                           | 100мОм                  | 0.100092                        | 0.101000                                        | 0.90                                                         | Pass                 |
| ло 10 Ом             |                                              | 10M                     | 1.001950                        | 1.010000                                        | 0.80                                                         | Pass                 |
| до 10 ОМ             |                                              | 4.7 OM                  | 4.687080                        | 4.682314                                        | 0.10                                                         | Pass                 |
|                      |                                              | 10 Ом                   | 10.0009                         | 9.98125                                         | 0.20                                                         | Pass                 |

Рисунок 19 – Результат выполнения анализа метрологических характеристик системы

7.5.6 Результаты поверки считаются положительными, если значения относительной погрешности измерений не превышают значений, указанных в п. 7.1 настоящей Методики.

### 8 ОБРАБОТКА РЕЗУЛЬТАТОВ ИЗМЕРЕНИЙ

Автоматический расчет относительной погрешности измерений в файле «Протокол поверки.xlsm», выполняется следующим образом:

1) Значение абсолютной погрешности измерений в j-той точке определяется по формуле:

$$\Delta Aj = |Aj - Aj| \tag{1}$$

где Aj - значение физической величины, измеренной системой в соответствии с документом «Протокол поверки.xlsm», столбец «Показания измерения СИ SPEA 40XX (Aj)» для п. 7.6.4;

Аэј - значение физической величины в соответствии с документом «Протокол поверки.xlsm», столбец «Показания измерения (Аэј)» для п.п. 7.4.3, 7.4.4, 7.4.5 и 7.4.6;

 Значение относительной погрешности измерений в j-той точке определяется по формуле:

$$\delta_{j} = (\Delta A j / A j) * 100 \%$$
 (2)

#### 9 ОФОРМЛЕНИЕ РЕЗУЛЬТАТОВ ПОВЕРКИ

9.1 Оформление результатов поверки производится в соответствии с требованиями Приказа Минпромторга России от 02.07.2015 г. № 1815.

9.2 При положительных результатах поверки в формуляре производится запись о годности к применению и (или) выдается свидетельство о поверке.

9.3 При отрицательных результатах поверки система не допускается к дальнейшему применению, в формуляр вносится запись о непригодности его к эксплуатации, знак предыдущей поверки гасится, свидетельство о поверке аннулируется и выдается извещение о непригодности.

Начальник отдела 206.1 ФГУП «ВНИИМС»

Начальник сектора отдела 206.1 ФГУП «ВНИИМС»

С.Ю. Рогожин А.Ю. Терещенко